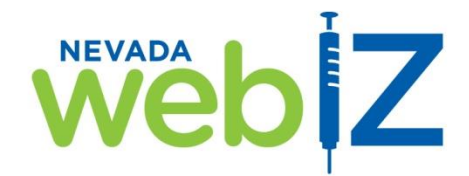

Cleaning Up Your Vaccines Added But Not Administered Report AKA "Syringe Report"

Why is it important to run this report and clean up the vaccines ("transactions") listed?

- 1. The vaccines do not print on a patient's Official Immunization Record, which could lead to overimmunization.
- 2. The vaccines do not show on any reports (Dosage, VFC, IZ Rates, etc) because this vaccine transaction is incomplete.

| STEP 1 - RUN THE RE                                                                 | PORT:                                                                                                    | Report Selection Criteria                                                                      |
|-------------------------------------------------------------------------------------|----------------------------------------------------------------------------------------------------|------------------------------------------------------------------------------------------------|
| web Z                                                                               |                                                                                                    | Provider * NEVADA WEBIZ TRAINING Clinic * NEVADA WEBIZ TRAINING CLINIC Clinic County           |
| Home<br>Patients                                                                    | Data Quality - User                                                                                                    | Vaccination Date Range *           From: 09/01/2016                                            |
| Immunizations<br>Reports                                                            | Data Quality - Statistics - Scheduled<br>Data Quality - Statistics<br>Data Quality - Patient Excentions                   | Output Type <ul> <li>PDF O EXTRACT - Delimiter:</li> <li>Run Report</li> <li>Cancel</li> </ul> |
| Version 16.4.20160729<br>Copyright © 2001-2016<br>Envision Technology Partners Inc. | Patients with Possible Duplicate Vaccina<br>Possible Patient Duplicates<br>Shots Before Birth<br>User Vaccination Dotaile | itions                                                                                         |
| <                                                                                   | Vaccines Added but not Administered                                                                                       | >                                                                                              |

- 1. In the "Reports" section of Nevada WebIZ, under the "Data Quality User" section, click on the "Vaccines Added but not Administered" report.
- 2. Select your provider and clinic name in the drop-down menu for "Provider" & "Clinic" fields.
- Enter the date range for the vaccinations to include on the report for the "Vaccination Date Range" fields. (Note: To avoid overloading our servers and slowing down the Nevada WebIZ system, please use a date range no longer than 3 months.)

| Vaccines Added but not Administered                         |                  |                                      |                      |                   |            | September 08, 2016 |                   |  |
|-------------------------------------------------------------|------------------|--------------------------------------|----------------------|-------------------|------------|--------------------|-------------------|--|
| Provider = NEVADA WEBIZ TRAINING, Clinic = NEVADA WEBIZ TRA | INING CLINIC, Va | accination Date From = 09/01/2016, V | accination Date Thro | ough = 09/30/2016 |            |                    |                   |  |
| Patient                                                     | DOB              | Vaccination                          | Dose                 | Clinic            | Date       | Age                | Created By        |  |
| RON, RON (3462574)                                          | 01/01/2015       | CPOX (Varicella)                     | 1                    | NVWEBIZTR         | 09/08/2016 | 1Y 8M 7D           | NVDATA-2 NVDATA-2 |  |
|                                                             |                  | DTaP-Hep B-IPV                       | 1                    | NVWEBIZTR         | 09/08/2016 | 1Y 8M 7D           | NVDATA-2 NVDATA-2 |  |
| 1                                                           |                  | MMR                                  | 1                    | NVWEBIZTR         | 09/08/2016 | 1Y 8M 7D           | NVDATA-2 NVDATA-2 |  |
|                                                             |                  |                                      | 1                    |                   |            |                    |                   |  |
| Patient Name and WebIZ Number                               | Va               | ccine                                |                      | Da                | ate Admii  | nistered           |                   |  |
|                                                             |                  |                                      |                      |                   |            |                    |                   |  |

## **STEP 2 – COMPLETE THE TRANSACTIONS (2 methods):**

If the Date Administered is several months or longer in the past (lot number is currently no longer available):
 A. Go to the patient's Immunization Screen and Delete that vaccine.

| Vaccine        | Dose | Date       | Age        | Clinic    |    |   |              |
|----------------|------|------------|------------|-----------|----|---|--------------|
| DTaP/Td/Tdap   |      |            |            |           |    |   | $\mathbf{X}$ |
| DTaP-Hep B-IPV | 1    | 09/08/2016 | 6 1Y 8M 7D | NVWEBIZTR | ×. | ? | Delete       |

- B. Then go to the **Add History Screen** and re-enter that same vaccine as *History* on the date it was originally administered.
- 2. If this is a recent vaccine and you still have the lot number active in your refrigerator:
  - If you are a <u>Type 2 Provider</u> Go to Clinic Vaccine Defaults to make sure the vaccine / lot number/ expiration date is listed if not, add it to this screen.
  - If you are a <u>Type 3 Full Inventory Tracking Provider</u> Go to Inventory On-Hand to make sure the vaccine lot is listed vaccines should ALWAYS be entered into the Inventory screen upon delivery to your office.
  - A. Then go to the patients Immunization Screen and click Select Action -> Administer Vaccines.
  - В.

| Immunizations Home 🗈                                             | ☐ Links 	 Select Action                                                                                                    |
|------------------------------------------------------------------|----------------------------------------------------------------------------------------------------|
| View                                                             | Add Vaccines<br>Administer Vaccines<br>Add History                                                                                                    |
| DOB Age Reminder Date 01/01/2015 II 1Y 8M 7D Administer          | History of Varicella? Date of Varicella          NO       MM/DD/YYYY                                                                                                    |
| Vaccination Time Patient is VFC eligible HH:MM AM/PM (HH:MM A/P) |                                                                                                    |
| DTaP-Hep B-IPV                                                   | Mfg   Lot   Exp Date (MM/DD/YY)   Funding Src   NDC   Brand *                                                                                                    |
| Did not Admin Delete                                             | (C) SKB   AAAA           01/01/18   VFC   58160-0811-52   PEDIARIX (0.5 ML SD SYR X 10 SYR)         V           Body Site*         Route*         Dosage         Refusal Reason           V         INTRAMUSCULAR V         0.50         V |

NOTE: The primary reason that you will get a Syringe is because you did not log your vaccine inventory FIRST, prior to administering vaccines. If this lot number line states "No Inventory Available" when you get to this screen, it will cause a Syringe!